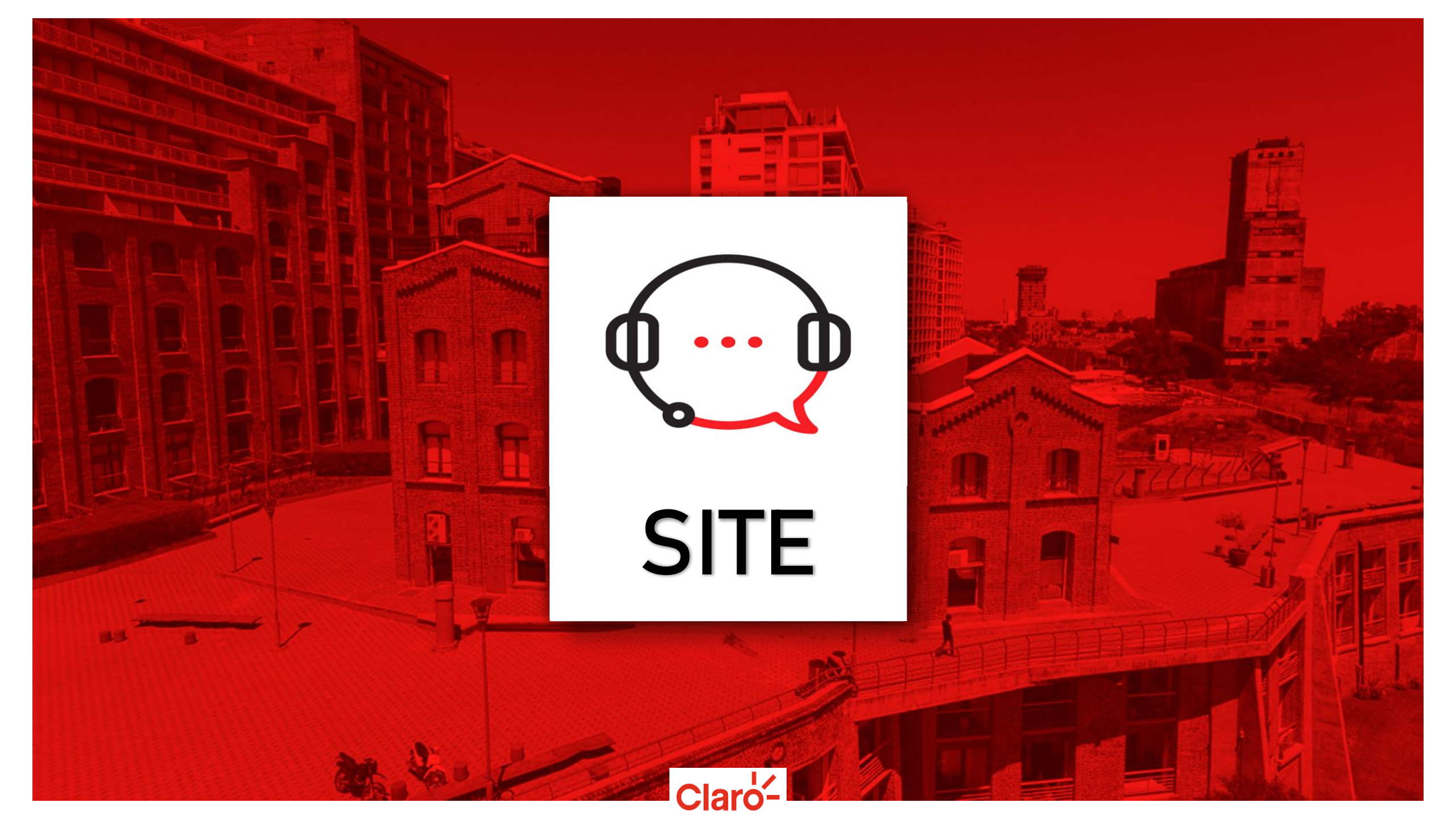

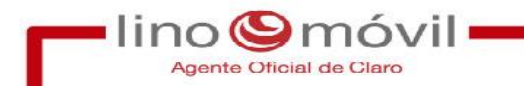

# ¿Qué es Site?

Sistema interno para cargar las ventas realizadas del día.

Siempre se debe cargar en el día que se vendio, NO posterior.

Siempre debe ir cargado todos los datos correctamente, ante un error perjudicaría su activación por parte de Back Office.

## Ingresar al siguiente link: www.litoralmovil.site

Agente Oficial de Claro

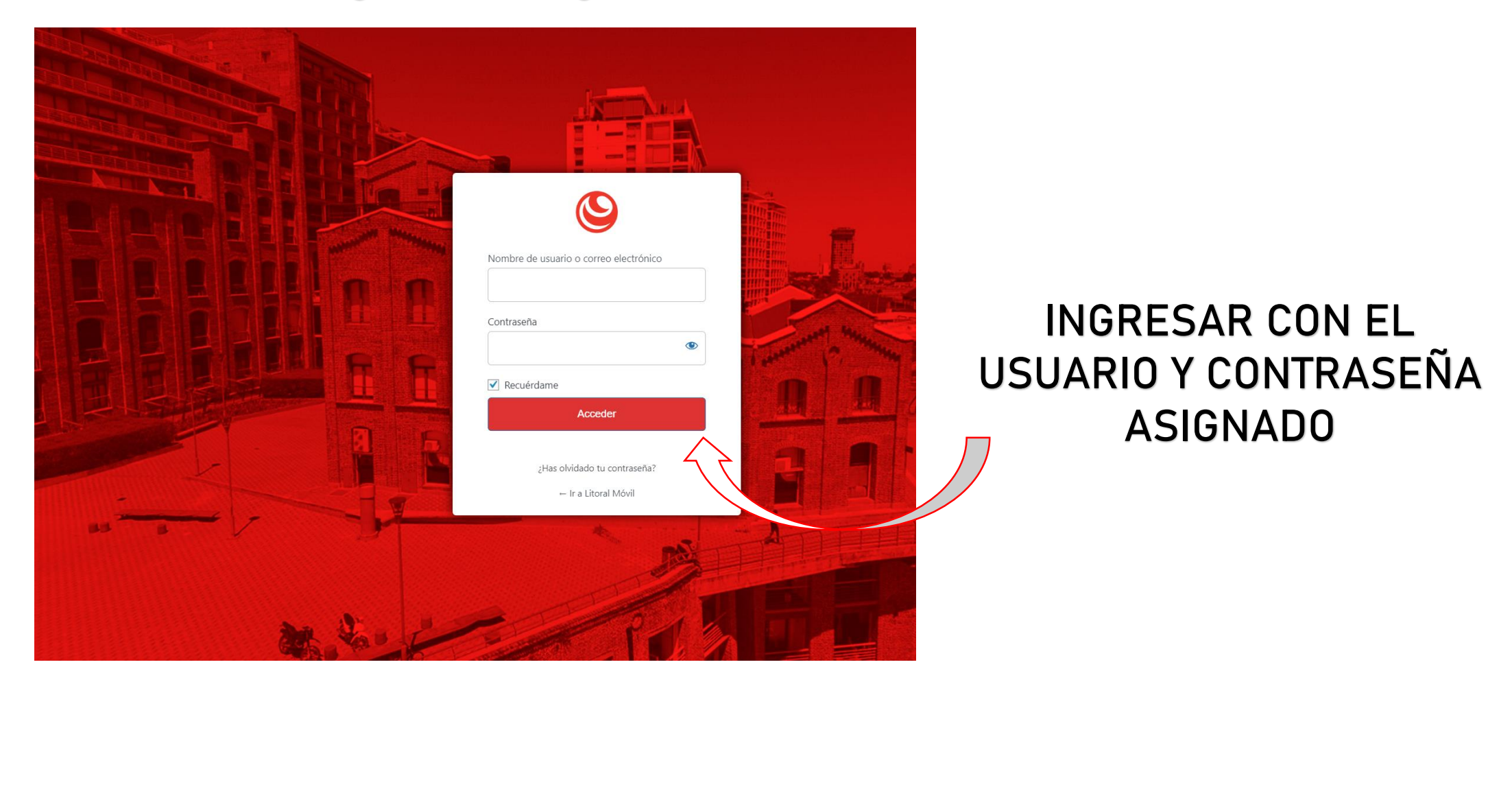

Claró

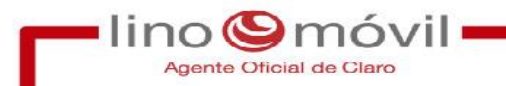

### Pasaremos a cargar la venta

# La cual dependerá en que campaña me encuentre

#### + CREAR SOLICITUD

| (#)                      | $\otimes$                |
|--------------------------|--------------------------|
| Solicitud Línea<br>Nueva | Solicitud<br>Migración   |
| <u> </u>                 | $\sim$                   |
|                          | $\bigcirc$               |
| Solicitud BAFE           | Solicitud<br>Upgrade     |
|                          | Solicitud Línea<br>Nueva |

#### + NUEVA SOLICITUD DE PORTABILIDAD

lino 🕲 móvi

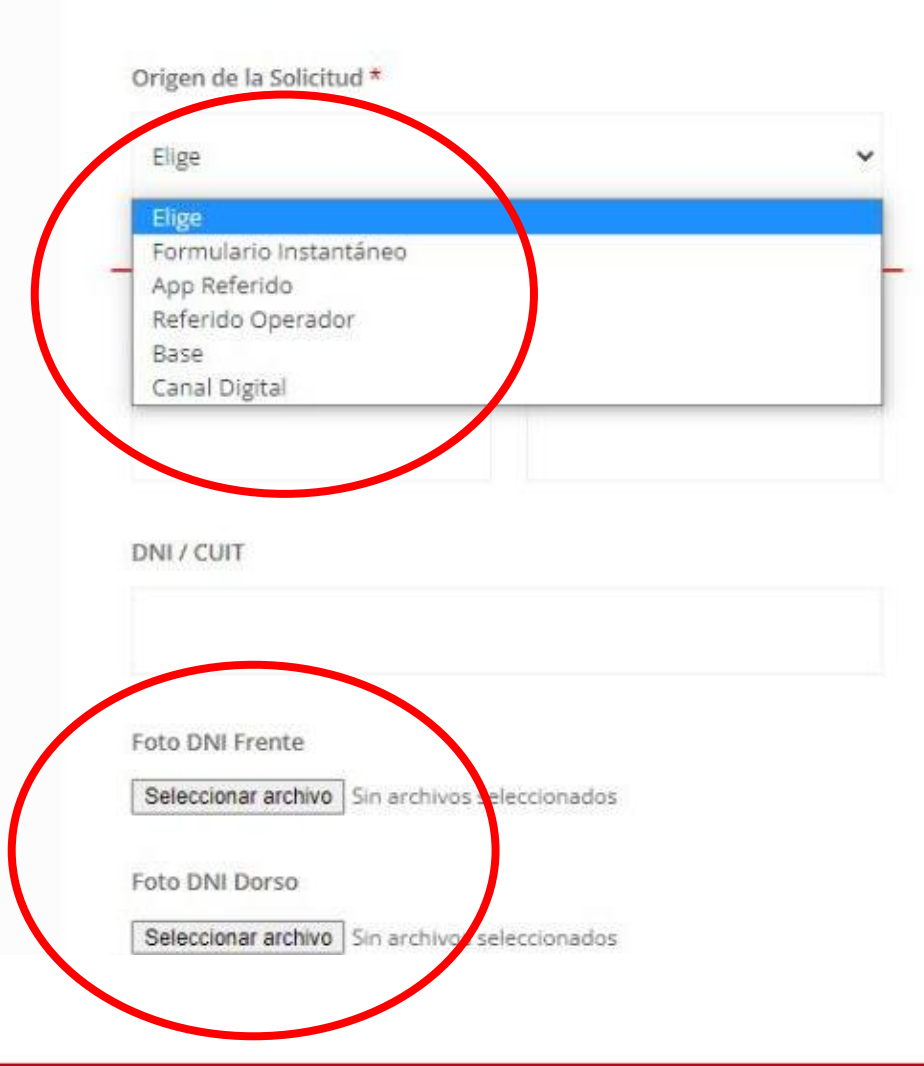

En la solapa de origen, seleccionaremos como fue la venta:

- Base: si es una venta de la base de datos.

Pasamos a cargar todos los datos del cliente, los cuales fueron

corroborado en el sistema VOCAL y finalizada la venta

- App Referido: son referidos PSR.
- Canal Digital: referido digital.

Claro

- Referido Operador: ventas que traemos de afuera.

Luego cargamos NOMBRE Y APELLIDO Y numero de DNI

Cargar DNI frente y dorso, lo mas legible posible.

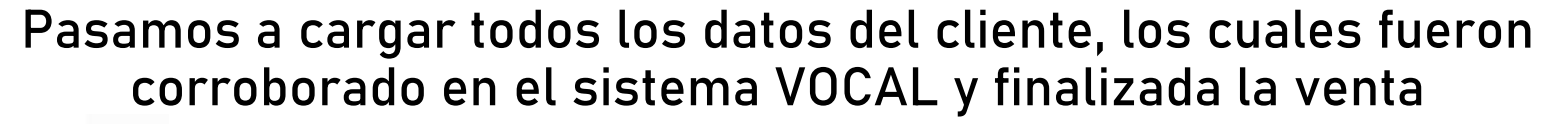

| Teléfono *<br>Teléfono Alternativo<br>Mail * |
|----------------------------------------------|
| Teléfono Alternativo<br>Mail *               |
| Mail *                                       |
|                                              |
| Dirección                                    |
| Buscar dirección                             |

lino Smóvi

#### Cargamos fecha de nacimiento

Teléfono

MAIL

Dirección

laro

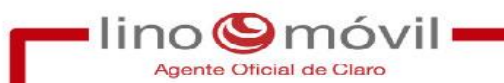

Pasamos a cargar todos los datos del cliente, los cuales fueron corroborado en el sistema VOCAL y finalizada la venta

| Piso          | Depto       |
|---------------|-------------|
|               |             |
| Entre Calles  |             |
|               |             |
| Localidad *   |             |
| Avía Teral    | ~           |
| Código Postal |             |
| Provincia     |             |
| Buenos Aires  | 5. <b>X</b> |
|               |             |
| Plan          |             |
| 1 Giga        | ~           |

Completar los siguientes datos:

- Piso/depto.
- Entre calles.
- Localidad
- Codigo postal
- Provincia
- Plan AL QUE ACCEDIO EN LA LLAMADA

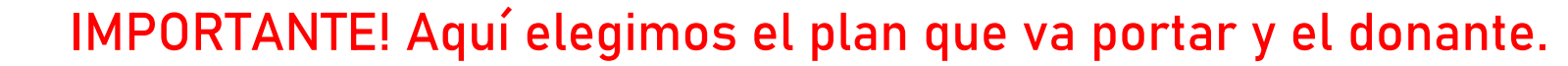

Aca tenemos que tener suma atención para que no se cargue erróneamente el plan

| Plan                        |   |
|-----------------------------|---|
| 1 Giga                      | ~ |
| Donante                     |   |
| Personal                    | ~ |
| ⊃ Abono ⊃ Prepago ⊃ PP a PP |   |
| PIN                         |   |
| 2345                        |   |

lino 🕲 móvi

Completamos el plan que va adquirir en nuestra compañía.

El donante es la compañía actual que tiene.

La modalidad que posee actualmente.

EL PIN QUE LE SOLICITAMOS EN LINEA CON LA FECHA DE VENCIMIENTO TAL CUAL LE LLEGA ENE L MSJ de TEXTO

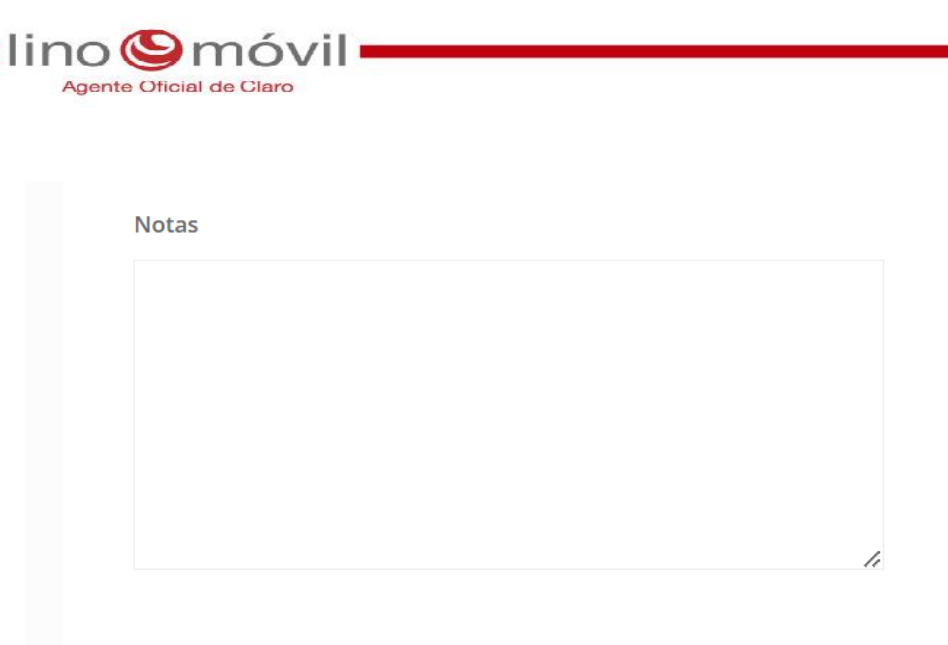

# Últimos Pasos

aro

En NOTAS agregaremos todos los detalles necesarios que considere de ayuda al Bo.

#### Estado de la Solicitud \*

| Venta             | ~ |  |  |  |
|-------------------|---|--|--|--|
| Vendedor          |   |  |  |  |
| Venta             |   |  |  |  |
| Venta con PICKUP  |   |  |  |  |
| Venta con PIN     |   |  |  |  |
| PIN Recuperado    | ſ |  |  |  |
| Despachado correo |   |  |  |  |
| CREAR             |   |  |  |  |

VENTA: Gestión recién cargada en site, aún sin tratamiento por parte de administración.

Venta con PICKUP: si lo gestionamos con la entrega de un chip.

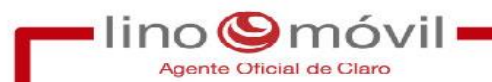

#### Como ver lo que cargamos

**SOLICITUDES** Portabilidad / Fibra Óptica / Solicitudes de Línea Nueva Upgrade Acometida Plan Donante 🐱 Ciudad Fecha Desde Limpiar Filtros Todos × Tipo × Estado Hasta + Buscar Anulada Despachado cadetería Despachado correo Fecha de Plan Falta DNI Cliente Estado Nro de Pedido ID Fecha Tipo Vendedor DN donar activación PIN Recuperado Pendiente Pin Porta 27-04-Lucia Porta Ok Portabilidad Karina Coria ago Venta 637140 2022 Caon Porta en Proceso Rechazada 27-04-Lucia Fernando Nicolas Portabilidad 2949069 Venta nago 637137 2022 Caon Gimenez 27-04-Lucia Portabilidad 40009294 1162411812 Otra Juan simon Urteaga Prepago Venta 2022 Caon 636969 + 26-04-Lucia Silvana Natalia Despachado Portabilidad 32864893 1131608865 Otra Abono 634066 2022 Caon Andrada cadetería ÷ 26-04-PIN Lucia Portabilidad Rodrigo Sierra 18840381 1122514511 Otra Abono Recuperado 633347 2022 Caon 26-04-Robert Michael Despachado Lucia 25381639 Portabilidad 18854787 1173615329 Otra Prepago 633077 2022 Caon Pariona Muñoz correo LA LINEA YA SE ENCUENTRA EN + 25-04-Lucia Jorge Horacio Portabilidad 12845294 1157314023 Otra Abono Anulada PROCESO DE PORTABILIDAD Y NO 630501 2022 Caon Esposito Papa ES POSIBLE ACTIVARLA.

Volvemos al inicio, y vamos a bajar hasta solicitudes: portabilidad/línea nueva

Aquí veremos todas nuestras gestiones, en la solapa desplegable de ESTADOS, veremos los diferente estados que se encuentran nuestras gestiones.

Claro